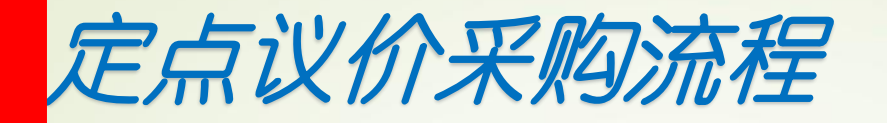

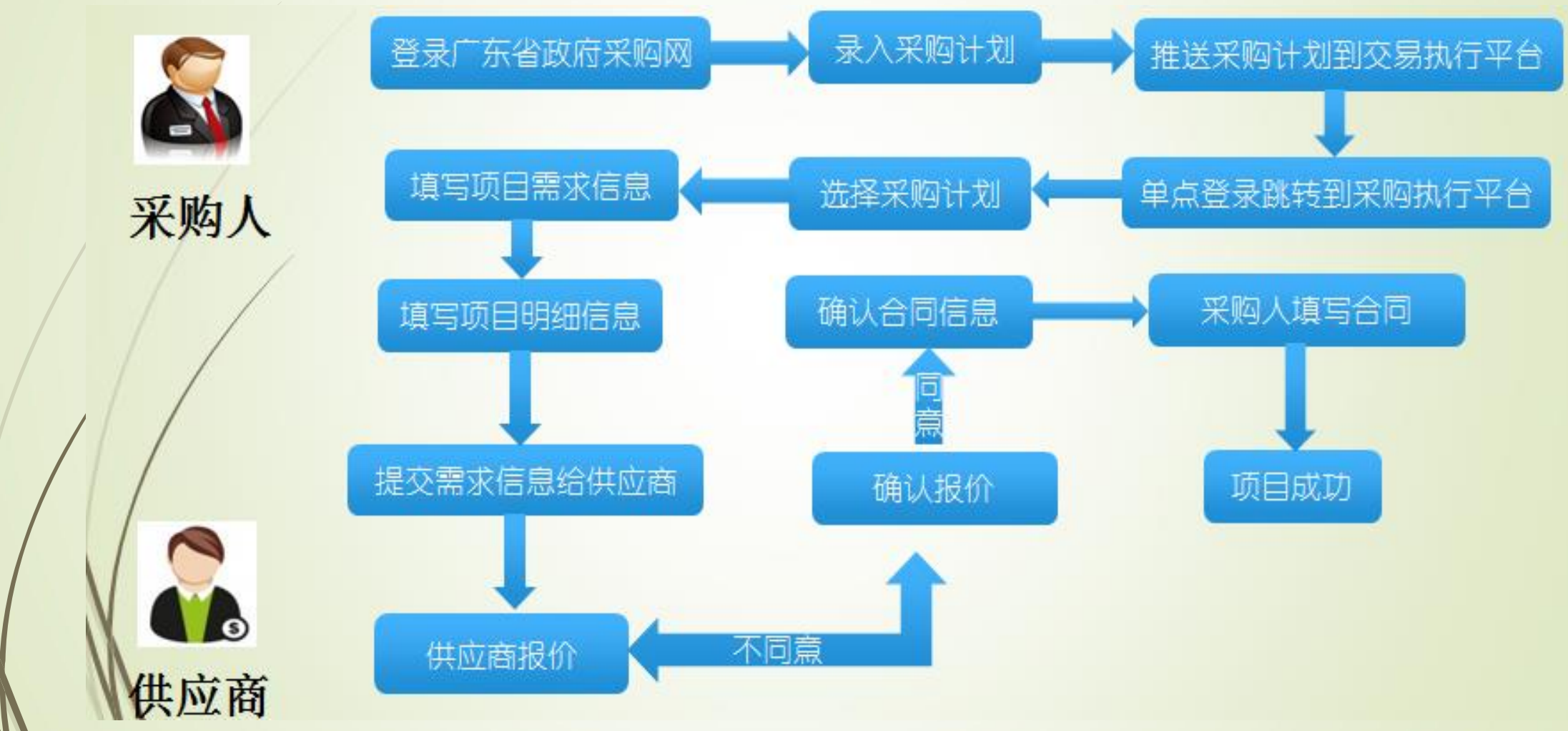

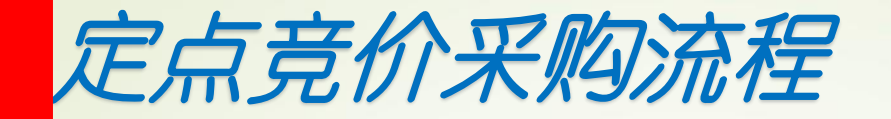

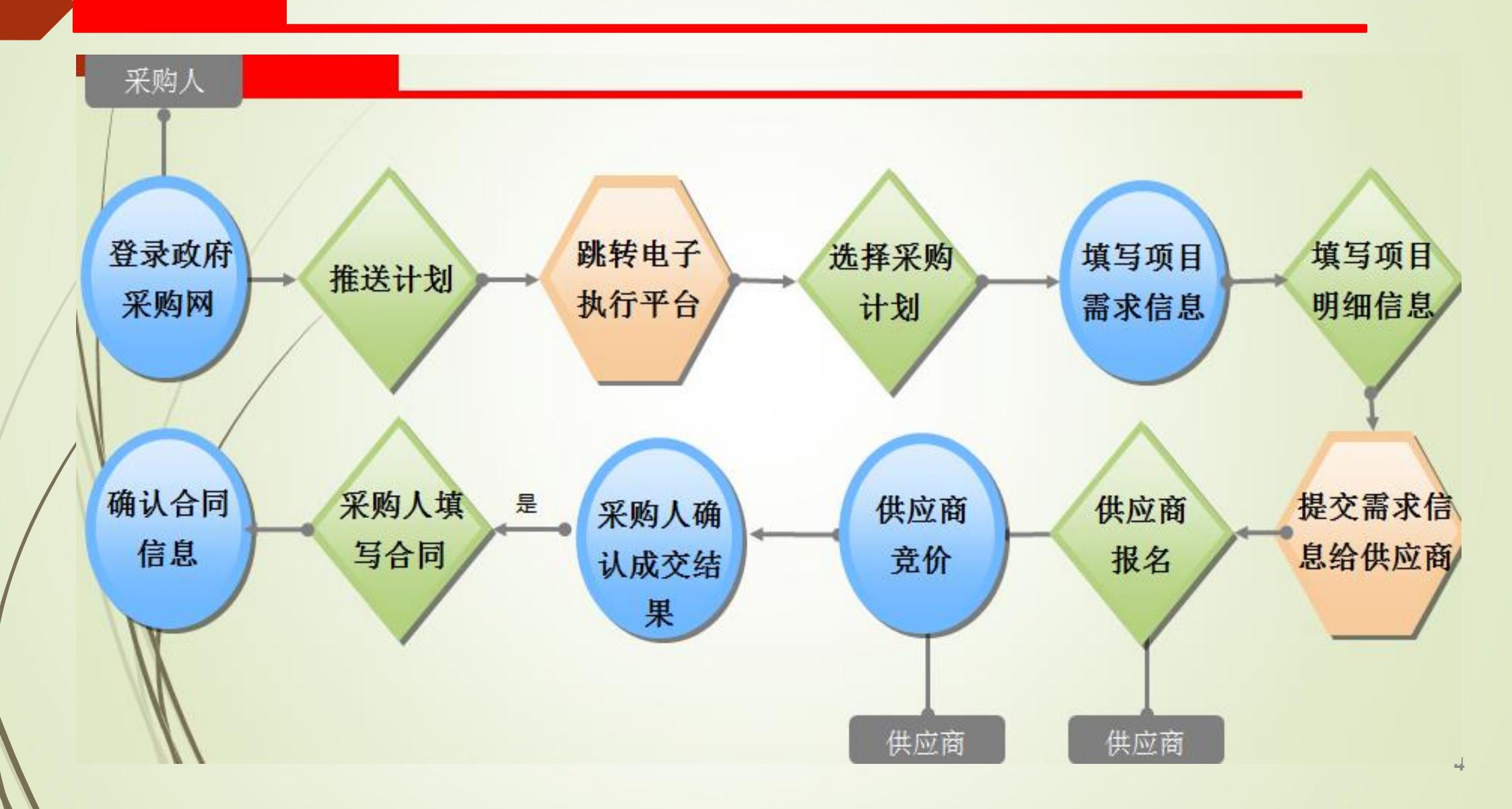

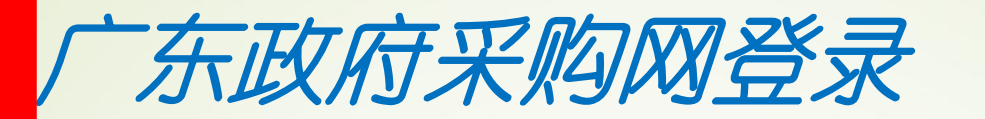

登录进入门户页面,点击采购单位图标"采购单位",进入采购用户登录界面,输入用户名、密码、验证码,点击"登录",进入政府采购管理系统(以下简称系统)。

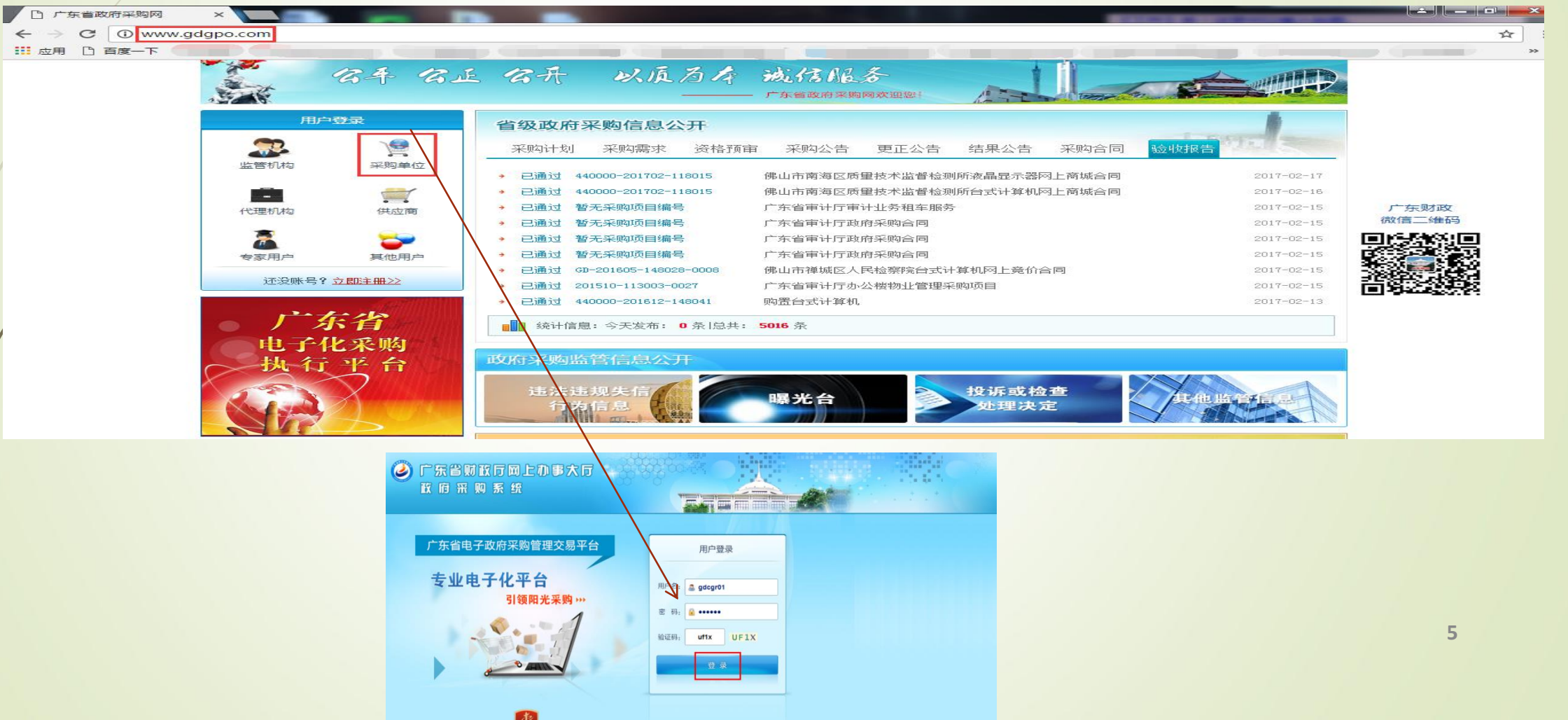

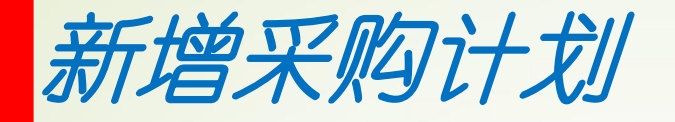

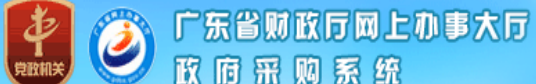

🚨 xìi

|                                        | R M    | 系统       | 0000                       |                        |             |          |            |            |       |           |            |          |                          |
|----------------------------------------|--------|----------|----------------------------|------------------------|-------------|----------|------------|------------|-------|-----------|------------|----------|--------------------------|
| ▲ 欢迎悠 ,天是: 2017                        | 年03月16 | 日,星期四下午  | <b>⊠</b> 0                 |                        |             |          |            |            |       |           |            | 🗳 注销     | 👺 退出 🔞 帮助                |
| 操作导航                                   | 🔒 त्र  | 《购计划列表   |                            |                        |             |          |            |            |       |           |            |          |                          |
| 🖃 🚟 政府采购管理平台                           |        | 彩        | 购计划名称:                     |                        |             |          |            |            |       | 申请采购方式:   | ==请选择==  ▼ |          |                          |
| ▣ □采购机构管理<br>■ 🔜 用户个人信息                |        |          | 品目名称:                      |                        |             |          |            |            |       | 品目编码:     |            |          |                          |
| ■ ₩ 系购计划系统                             | 申报时间:  |          |                            | ==请选择==▼ 年 ==请选择==▼ 月份 |             |          |            |            |       | 采购项目编号:   |            |          |                          |
|                                        |        |          | 提交状态: ==词                  | 5选择== ▼                |             |          |            |            |       | 备案状态:     | ==请选择== ▼  |          |                          |
| □ 批里计划申报 □ 一般计划调整                      |        |          |                            |                        |             |          |            |            |       |           |            | 检测       | 索 全部 重置                  |
|                                        | ②新     | 増采购计划 📄修 | 欲采购计划 📝提                   | 交采购计划 厦                | 退回采购计划      | 📝 删除采购计划 | 训 🔏 浏览计划信息 | 急 🕢 批重打    | 印计划信息 | ]] 查看打印回复 | 信息         |          |                          |
| □ 回收采购计划                               | 选择     | 采购计      | 划名称                        | 品目名称                   | 品目编码        | 預算金額(元)  | 申请采购方式     | 提交日期       | 提交标记  | 是否特殊计划    | 上级机构审核状态   | 监管机构备案状态 | 采购项目编号                   |
| ■ □采购项目执行                              |        | 2017年3月  | ;学政府采购计<br>如               | 硒鼓、粉盒                  | A0902       | 500      | 电商直购       | 2017-03-14 | 已提交   | 否         | 审核通过       | 备案通过     | 440000-201703-90909-0101 |
| ■ □ 合同管理系统                             |        | 2017年3月  | (学政府采购计                    | 服务器                    | A02010103   | 5,000    | 网上竞价       | 2017-03-13 | 已提交   | 否         | 审核通过       | 备案通过     | 440000-201703-90909-0040 |
| ■■■■■■■■■■■■■■■■■■■■■■■■■■■■■■■■■■■■■■ |        | 2017年3月  | 大学政府采购计                    | 客车                     | A020306     | 2,000    | 定点采购       | 2017-03-13 | 已提交   | 否         | 审核通过       | 备案通过     | 440000-201703-90909-0038 |
| -                                      |        | 2017年3月  | 学政府采购计                     | 乘用车 ( 轿<br>车 )         | A020305     | 2,000    | 定点采购       | 2017-03-13 | 已提交   | 否         | 审核通过       | 备案通过     | 440000-201703-90909-0039 |
|                                        |        | 2017年3,  | 学政府采购计<br>201              | 办公家具                   | A0609       | 2,000    | 定点采购       | 2017-03-12 | 已提交   | 否         | 审核通过       | 备案通过     | 440000-201703-90909-0037 |
|                                        |        | 2017年3   | 大学政府采购计<br>划               | 办公家具                   | A0609       | 2, 000   | 定点采购       | 2017-03-12 | 已提交   | 否         | 审核通过       | 备案通过     | 440000-201703-90909-0036 |
|                                        |        | 2017年31  | 大学政府采购计                    | 服务器                    | A02010103   | 2,000    | 网上竟价       | 2017-03-12 | 已提交   | 否         | 审核通过       | 备案通过     | 440000-201703-90909-0035 |
|                                        |        | 2017年3)  | <sup>12</sup> 大学政府采购计<br>划 | 装修工程                   | B07         | 2,000    | 定点采购       | 2017-03-12 | 已提交   | 否         | 审核通过       | 备案通过     | 440000-201703-90909-0034 |
|                                        |        | 2017年3月  | "大学政府采购计<br>- 刘            | 服务器                    | A02010103   | 2,000    | 网上竞价       | 2017-03-09 | 已提交   | 否         | 审核通过       | 备案通过     | 440000-201703-90909-0033 |
|                                        |        | 2017年    | [大学政府采购计<br>划              | 激光打印机                  | A0201060102 | 645,000  | 询价采购       | 2017-03-09 | 已提交   | 否         | 审核通过       | 备案通过     | 440000-201703-90909-0100 |

6

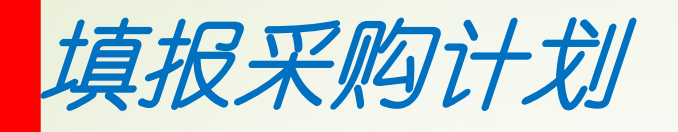

#### 增加采购计划

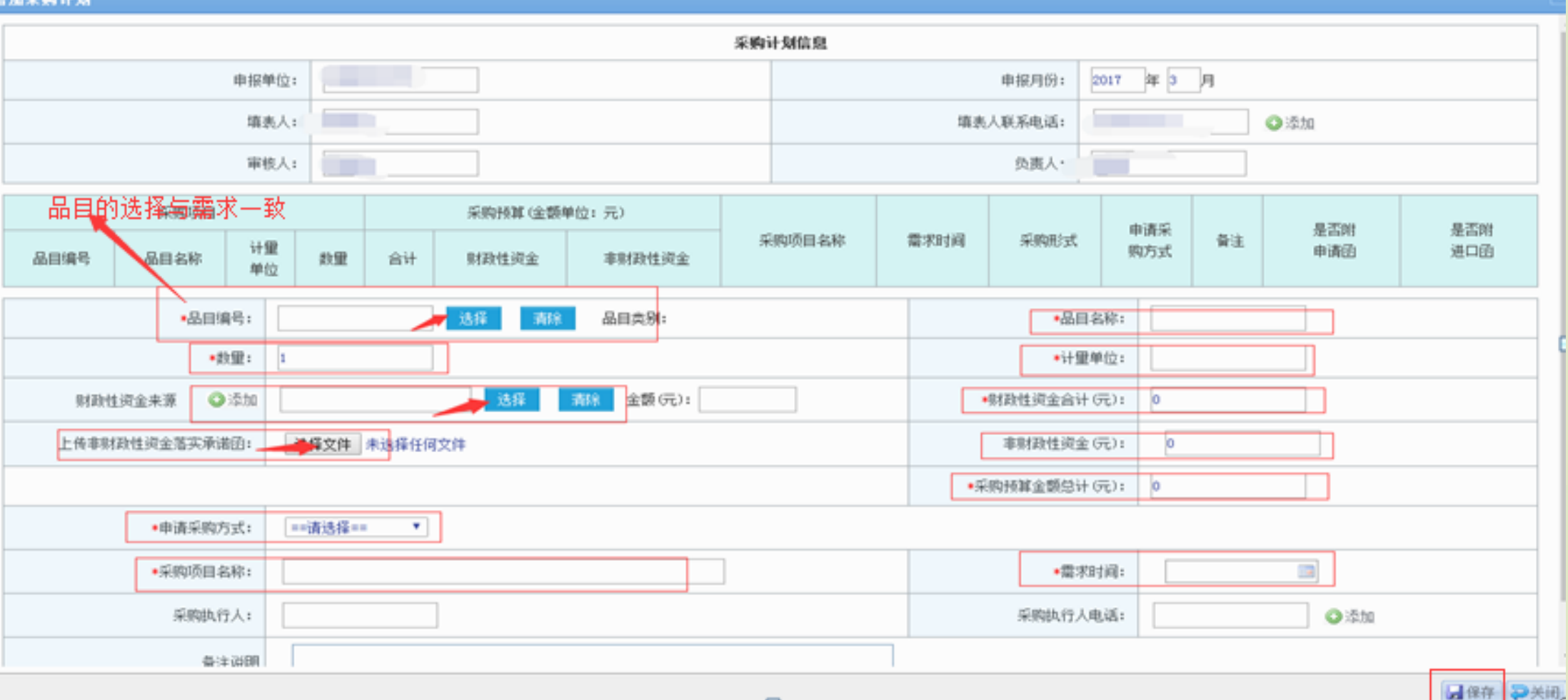

-

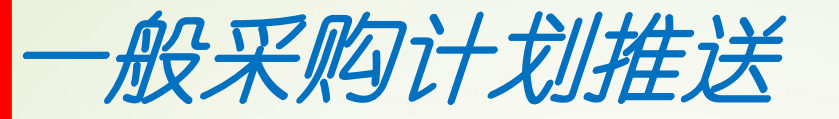

一般采购计划备案成功后,在"采购项目执行"-"采购项目管理",选择所需 使用的计划信息后,点击"批量推送至电子采购平台",将此采购计划信息推送 到电子采购平台中。

|            |    |                          |               |                 | -0                           |      |      |                   |          | _            |      |
|------------|----|--------------------------|---------------|-----------------|------------------------------|------|------|-------------------|----------|--------------|------|
| 筑里计划中拔     |    | UNTERNATE A Stolet (     | TAMENT DA     |                 |                              |      |      |                   |          |              |      |
|            | 1  | 批重推压全电子采购半台              |               | =目 从1省看到即回夏信息   |                              |      |      |                   |          |              |      |
|            |    |                          |               |                 |                              |      |      |                   |          |              |      |
| / ① 孤里級早甲报 | 选择 | 采购项目编号                   | :日编4          | 品目名称            | 项目名称                         | 씲문   | 计量单位 | 预复总全额(元)          | 采购方式     | 执行情况         | 操作   |
| 回收采购计划     |    |                          | 0+1)(->70** J | 100-1117        | лнни                         | ···- |      | UN YEAGULIAN V UP | 10000    | 2 112 HIVY   |      |
| 「「花山茶井行体」  | 7  | AA0000-201703-00000-0108 | 807           |                 | <b>7</b> 8                   | 1    | 15   | 300,000           | 会占延购     | 主播活汁机        | 会占乏助 |
| — 🗋 米购需水位集 | -  | 110000 201103 30303 0100 | 201           |                 |                              | ÷.   | 77   | 500,000           | 正是不同     | 小胆区月初        | 正是不同 |
| □          |    | 110000-001702-00000-0107 | 000           | 甘油印象            | 的文英文的文                       |      | =    | 500.000           | 从市切持     | <b>ज</b> स्थ | 采托供用 |
|            |    | 440000-501102-90909-0101 | C33           | 县祀版方            | 则大力方版方                       | ÷.   | π    | 500,000           | 公开始协     | 口安代          | 安加证  |
|            |    |                          |               | which invite in | Charles & Solar Market Color |      | 4    |                   | li mini- | -            |      |

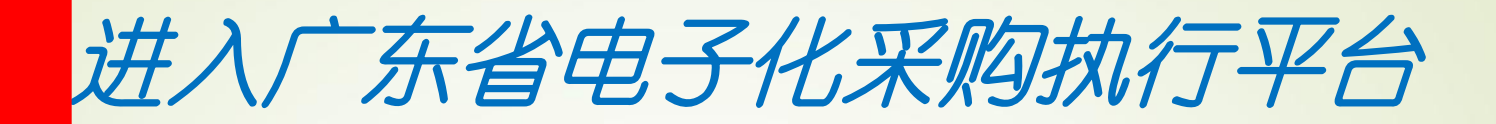

选择"采购项目执行",点开"电子采购平台",点击"进入电子采购平台"即可跳转登录至电子化采购执行平台

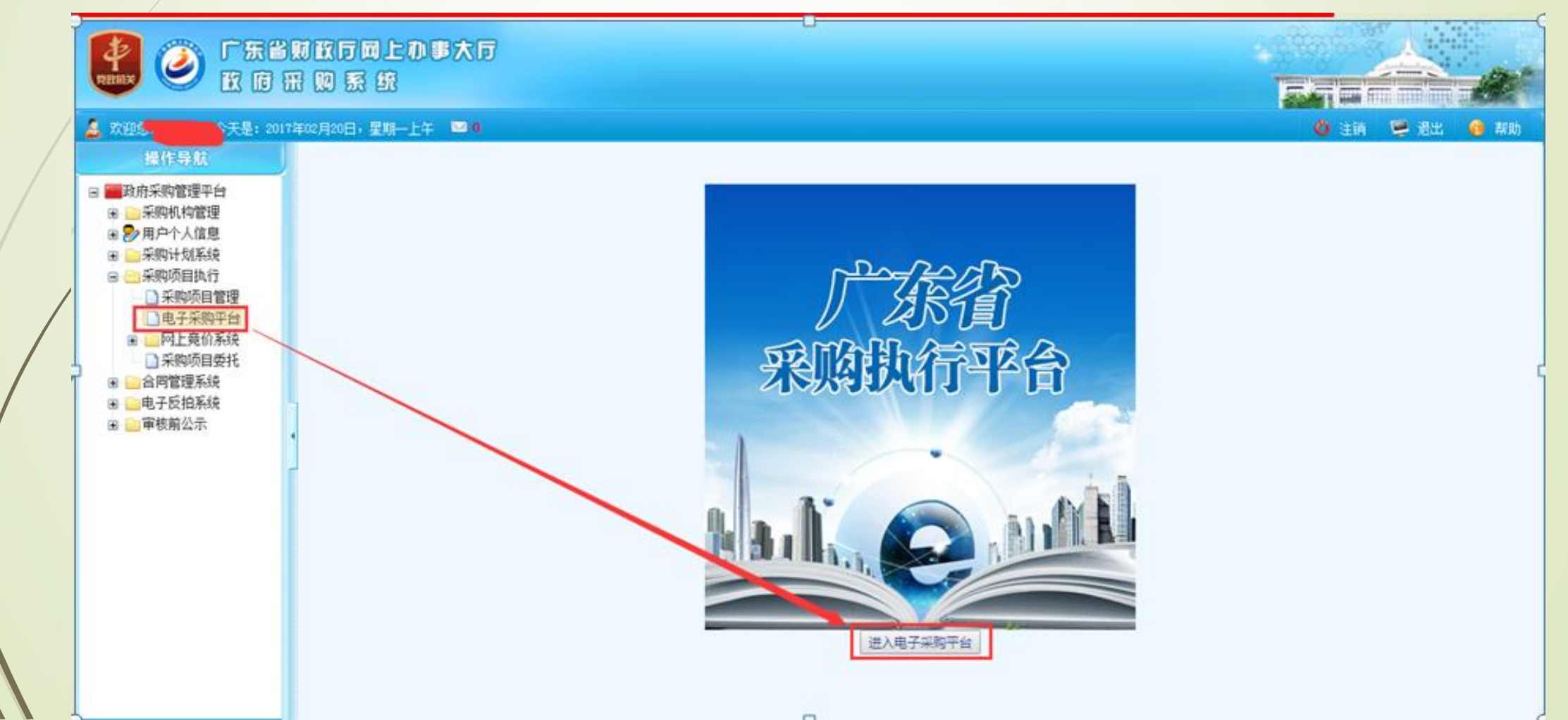

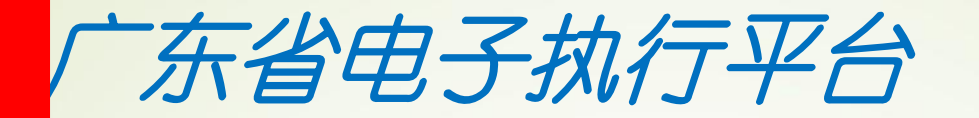

### 采购人登录后,点击"后台管理"进入后台操作

您好,gdhs! 退出 [后台管理]

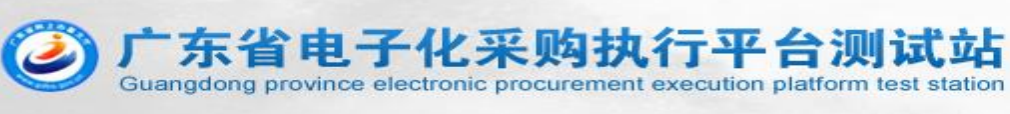

|                  |        |              | 3   |      |                                 |
|------------------|--------|--------------|-----|------|---------------------------------|
| 首页               | 通知公告   | 供应商库         | 商品库 | 办事指南 | 联系我们                            |
| 2017年 3月 21日 星期二 |        |              |     |      |                                 |
| ∷ 采购通道           |        |              |     | C    | 采购相关公告 >                        |
| 🖶 网上商城           |        |              |     | • 3  | 通知公告 更多>>                       |
| 🗾 批量采购           |        |              |     | - i  | <b>通</b> 知公告345678              |
| < 网上竟价           |        |              |     |      | 关于做好2017年度省直预算单<br>立批量集中采购工作的通知 |
| ↓ 定点采购           |        |              |     | -    | 关于做好2017年度省直预算单<br>立网上竟价工作的通知   |
| ••               |        |              |     | 1 2  | 关于做好2017年度省直预算单<br>立电商直购工作的通知   |
| 广东省财政厅           | 批量集中采购 | <b>a</b>     |     | •    | 关于做好2017年度省直预算单                 |
| 广东省政府采购网         |        | 山立吻会式计算机其大配罢 | ⇒)) | 更多>> | 立定点釆购工作的通知                      |

加入收藏 首页

23 19 27 39 19

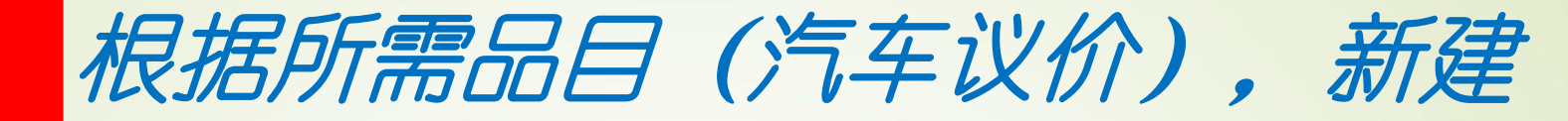

## 실 广东省电子化采购执行平台测试站

↑平台前页 | ▲ 当前角色: 采购人 登出

| *                                                                                     | 我的主页  | 乘用车 ×               |                             |        |             |            |             |
|---------------------------------------------------------------------------------------|-------|---------------------|-----------------------------|--------|-------------|------------|-------------|
| ◎ 🚔 采购计划管理 🔷                                                                          |       |                     |                             |        |             |            |             |
| <ul> <li>我的采购计划</li> <li>定点系统</li> <li>定点系统</li> </ul>                                | 项目名称: | 项目名称                | <b>细编号:</b> 项目编号            | 状态: 不! | R •         |            |             |
|                                                                                       | itik  |                     |                             |        |             |            |             |
| <ul> <li>→ 公司共</li> <li>→ 装修、修缮工程</li> <li>→ 计算机设备维修和保</li> <li>→ 小边各维修和保護</li> </ul> | 序号    | 项目名称                | 项目编号                        | 采购方式   | 合同确认时间      | 状态         | 操作          |
| <ul> <li>□ 空调维修和保养服务</li> <li>□ 电继维绘和保养服务</li> </ul>                                  | 1     | - 师范大学乘用车(新车)定点采购   | 440000-201701-1560412-00603 |        |             | 项目信息填写中    | 総改 立石- 制料   |
| <ul> <li>- 込 注律服务</li> <li>- □ 审计服务</li> </ul>                                        | 2     |                     | 440000-201701-15604-00603   | 说价     | 2017年03月08日 | 项目成功       | <b>重荷</b> • |
| <ul> <li>資产及其他评估服务</li> <li>印刷服务</li> </ul>                                           | 3     | 师范大学乘用车 (新车) 定点采购   | 440000-201701-15604-00503   | 说价     |             | 项目失败       | · 查看•       |
| <ul> <li>□ 初立言理服务</li> <li>□ 后期文档管理</li> <li>□ 安占公告管理</li> </ul>                      | 4     | 時范大学集用车(新车)定点采购     | 440000-201701-15604-0062    | 说价     | 2017年03月07日 | 项目成功       | <b>查</b> 佰• |
| □ 定点合同管理<br>□ □ □ 定点合同管理                                                              | 5     | 币范大学乘用车 ( 新车 ) 定点采购 | 440500-P201607-115503-10034 | 発价     |             | 供应商报价中     | 查看~         |
| <ul> <li></li></ul>                                                                   | 6     | 币范大学乘用车 (新车) 定点采购   | 440500-P201607-115503-10001 | 说价     |             | 等待采购单位确认合同 | 前认合同 查看+    |
| □ 共初省阿吉理 □ 一○ 同上商城系统 □ 同上商城系统                                                         | 7     | 币范大学乘用车 ( 新车 ) 定点采购 | 440600-P201607-115503-10005 | 说的     |             | 等待采购单位确认合同 | 前认合同 查看+    |
| <ul> <li>□ 批量采购系统</li> <li>□ 批量采购履約管理</li> </ul>                                      | 8     | 市范大学乘用车 ( 新车 ) 定点采购 | 440600-P201607-115503-10004 | 说价     |             | 等待采购单位确认合同 | 前认合同 查看+    |
| ○ 合议管理 □ 培训报名                                                                         | 9     | 7范大学乘用车 (新车) 定点采购   | 440000-201701-15604-00602   | 论的     |             | 等待采购单位确认合同 | → 前认合同      |

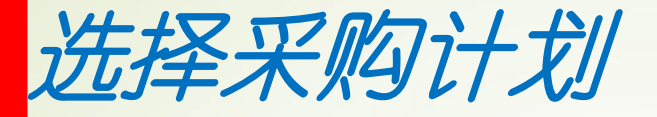

### 采购单位在待办中选择可要用的定点采购计划,点击"下一步"。

| 🥂                                                                                                    |       |       |                       |         | ↑平台首页   💄 当前角色: 采购/ | 登出 ^ |
|----------------------------------------------------------------------------------------------------|-------|-------|-----------------------|---------|---------------------|------|
| 🥑 厂东省电子州                                                                                                    | 公米购执  | 行半台测试 | 石                     |         |                     |      |
| ×                                                                                                    | 我的主页  | 乘用车 × |                       |         |                     |      |
| □                                                                                                    | 选择计划  |       |                       |         |                     |      |
|                                                                                                    | 计划编号: |       | 查询 全部 总共:4条           |         |                     |      |
| □ 电标<br>□ 办公家具<br>□ 〕 決修、修缮工程                                                                                                    | 操作    | 序号    | 计划编号                  |         | 預算金額(元)             | 教里   |
| □ 叶异饥设留细修和保养<br>□ □ 小公设备维修和保养                                                                                                    | _     | 1     | 440000-201701-1560412 | 2-00604 | 100000.0            |      |
| □ 电梯维修和保养服务                                                                                                    | •     | 2     | 440000-201701-156041  | 2-00605 | 100000.0            |      |
| □ 审计服务 □ 资产及其他评估服务                                                                                                    | 0     | 3     | 440000-201701-156041  | 2-00606 | 100000.0            |      |
| □ 印刷服务<br>□ 物业管理服务                                                                                                    | 0     | 4     | 440000-201701-156041  | 2-00607 | 100000.0            |      |
|                                                                                                    |       |       |                       |         |                     |      |
| <ul> <li>□ 网上竞价系统</li> <li>□ 采购需求申请</li> <li>□ 网上竞价管理</li> <li>□ 竞价合同管理</li> <li>□ 一 竞价合同管理</li> <li>□ 网上商城系统</li> <li>□ 网上商城管理</li> <li>□ 网上商城管理</li> </ul> |       |       | <b>⊤</b>              | 步       |                     |      |
| <ul> <li>■ 北里米州系統</li> <li>□ 批里采购履约管理</li> <li>■ 会议管理</li> <li>□ 培训报名</li> </ul>                                                                             |       |       |                       |         |                     |      |

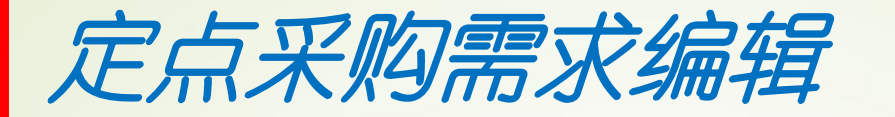

### 填写采购需求,\*号必填。

| 🥝 广东省电子(4                                                                                                    | k采购执行平台测i  | 式站                                                                                       |                          |                                |           | ★ <u>平台首页</u>   ▲ 当     | (前角色: 采购人, | . 22:01 |
|----------------------------------------------------------------------------------------------------|------------|------------------------------------------------------------------------------------------|--------------------------|--------------------------------|-----------|-------------------------|------------|---------|
| *                                                                                                    | 我的主页 舜用车 × |                                                                                          |                          |                                |           |                         |            |         |
| ◎                                                                                                    | 定点采购需求编辑   |                                                                                          |                          |                                |           |                         |            |         |
| □ 定点采购                                                                                                    | •项目名称:     | 师范大学乘用车(轿车)定点                                                                            |                          | •项目编号:                         | 440000-20 | 1701-1560412-00604      |            |         |
| - □ 寄车<br>- □ 电様<br>- □ 本公室目                                                                                                    | * 采购人:     | 币范大学                                                                                     |                          | • 联系人:                         |           |                         |            |         |
| - ○ 获给、修缮工程<br>- ○ 计算机设备维续和保                                                                                                    | * 办公电话:    | 020-1111111                                                                              |                          | 手机:                            |           |                         |            |         |
| <ul> <li>办公设备维修和保养</li> <li>空调维修和保养服务</li> <li>电根维修和保养服务</li> </ul>                                                                                                    | 後真:        |                                                                                          |                          | 报价开始时间:                        | 2017-03-2 | 7 09:00<br>只在采购方式为竟价时有效 | )<br>t     |         |
| - D 法律服务                                                                                                    | • 交质地点:    | 广东省 • 广州市 •                                                                              | 天河区 •                    | 118                            |           | 服务区域广州市                 |            |         |
| <ul> <li>一 資产及其他评估服务</li> <li>一 印刷服务</li> </ul>                                                                                                    | * 交质期:     | 合网生效之日起 10 个日历天内                                                                         |                          | * 顺保期:                         | 12 个月     |                         |            |         |
| □ 物止管理服务 ■  ■                                                                                                    | 最高限价(元):   | ¥ 100,000.00                                                                             |                          |                                |           |                         |            |         |
| □ 定点合同管理<br>□ 定点合同管理<br>□ 定点合同管理<br>□ 采购需求申请<br>□ 网上発价管理                                                                                                    | • 支付方式:    | <ul> <li>方式1: 验收台格且甲万收到乙万并具的</li> <li>方式2: 台两竖订后</li> <li>小工作日甲</li> <li>%余款;</li> </ul> | 正式发票后,甲方在5个;<br>方支付合同总额的 | L作目内向乙方支付全部投款。<br>%作为合同预付款;车辆数 | 会吹合格并办理?  | 乾婢证交付使用后5个工作日           | 1内,甲方支付    |         |
| <ul> <li>○ 膏车</li> <li>● 电梯</li> <li>● か公家具</li> <li>● 冰能、修缮工程</li> <li>● 计算机设备维修和保存</li> <li>● 办公议员备维修和保存</li> <li>● 办公议员备维修和保养服务</li> <li>● 空调维修和保养服务</li> <li>● 空调维修和保养服务</li> <li>● 国利服务</li> <li>● 同利服务</li> <li>● 同利服务</li> <li>● 同利服务</li> <li>● 同利服务</li> <li>● 同利服务</li> <li>● 同利服务</li> <li>● 同利服务</li> <li>● 同利服务</li> <li>● 同利服务</li> <li>● 同利服务</li> <li>● 同利服务</li> <li>● 同利服务</li> <li>● 同利服务</li> <li>● 同利服务</li> <li>● 同利集系</li> <li>● 同利上高位系统</li> <li>● ○ 同當理</li> <li>● ○ ○ ○ ○ ○ ○ ○ ○ ○ ○ ○ ○ ○ ○ ○ ○ ○ ○ ○</li></ul> | 其他要求:      | 主:不得提出与采购需求无关的其它需求                                                                       |                          |                                |           |                         |            | 1       |
| □ □ 网上商城管理<br>□ □ 批量采购系统<br>□ □ 批量采购履约管理                                                                                                    |            |                                                                                          | 下一步                      | 上一步                            |           |                         |            |         |

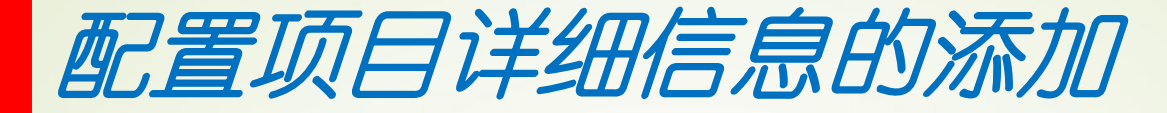

#### | 骨平台首页 | ➡ 当前角色:采购人 🕑 广东省电子化采购执行平台测试站 《 我的主页 乘用车 × 🛛 📥 采购计划管理 配置项目详细信息 我的采购计划 🖻 🔤 定点系统 😑 🔤 定点采购 添加商品 案用车 '如需要修改,点击"上一步"返回 客车 • 电梯 办公家具 上一步 送修、修缮工程 计算机设备维修和保 办公设备维修和保养 空调维修和保养服务 电梯维修和保养服务 法律服务 审计服务 资产及其他评估服务 印刷服务 物业管理服务 E 定点公告管理 定点合同管理 🖻 🗁 网上竟价系统 - 🗋 采购需求申请 - 🗋 竞价合同管理 🖻 🗁 网上商城系统 - 🗋 网上商城管理 🖻 🗁 批量采购系统 - 🗋 批量采购履约管理 😑 😂 会议管理 - □ 培训报名

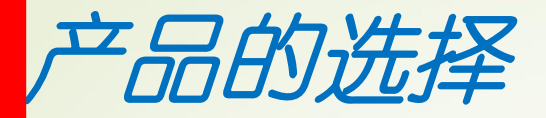

产品的选择:可以直接选择产品或根据输入需求查找匹配的型号,选择后,导入商品,进入下一步操作。

| 午 ( 轿车 ) 类 <b>两</b> 品                               |                                                                                                    | *                                                                                                    |
|-----------------------------------------------------|----------------------------------------------------------------------------------------------------|----------------------------------------------------------------------------------------------------|
|                                                     |                                                                                                    |                                                                                                    |
| <b>·列表</b>                                          |                                                                                                    | ^                                                                                                    |
| 2商名称: 品牌名称: 高路型号(2<br>3名称: 商品型号(2<br>5 词 全部 总共:350条 | R:<br>公告型号):                                                                                                    |                                                                                                    |
| C 上汽大众POLO1.4自动)<br>品牌:上汽大众<br>车辆类型:轿车<br>座位数:5     | <b>风尚版</b><br>商品型号(公告型号):SVW71411HR<br>发动机排量: 1.4                                                                                                    |                                                                                                    |
| 上汽大众POLO1.6自动:<br>品牌:上入众<br>车辆类型:轿车<br>座位数:5        | <b>舒适版</b><br>商品型号(公告型号):SVW71611BM<br>发动机排量: 1.6                                                                                                    |                                                                                                    |
|                                                     | 导入商品                                                                                                    | 1 2 下一页 末页                                                                                                    |
|                                                     | 第名称:       品牌名称         宮称:       商品型号(2)         2 金部       応共: 350条         上方大众POLO1.4自动         品牌:       上汽大众         车辆类型:       轿车         座位数:5         上完大众POLO1.6自动         品牌:       上下大众         上完大众POLO1.6自动         品牌:       上下大众         年辆类型:       轿         座位数:5       日本 | <ul> <li>第名称:</li> <li>品牌名称:</li> <li>「商品型号(公告型号):</li> <li>① 全部 於井: 350条</li> <li>上汽大众POLO1.4自动风尚版</li> <li>品牌: 上汽大众</li> <li>商品型号(公告型号):SVW71411HR</li> <li>左等疑型: 新车</li> <li>送辺双: 5</li> <li>上汽大众POLO1.6自动舒适版</li> <li>品牌: 上户大众</li> <li>商品型号(公告型号):SVW71611BM</li> <li>左等疑型: 新车</li> <li>送过双: 5</li> </ul> |

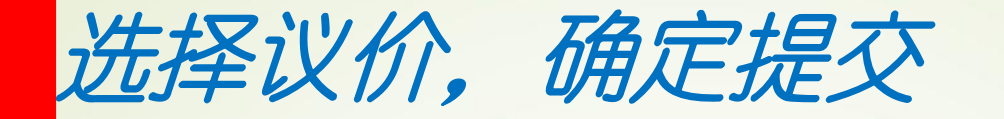

# 选择议价后,确定提交"是"。如有修改,可点"上一步"返回修改,也可以点击"暂存",暂时保存信息。

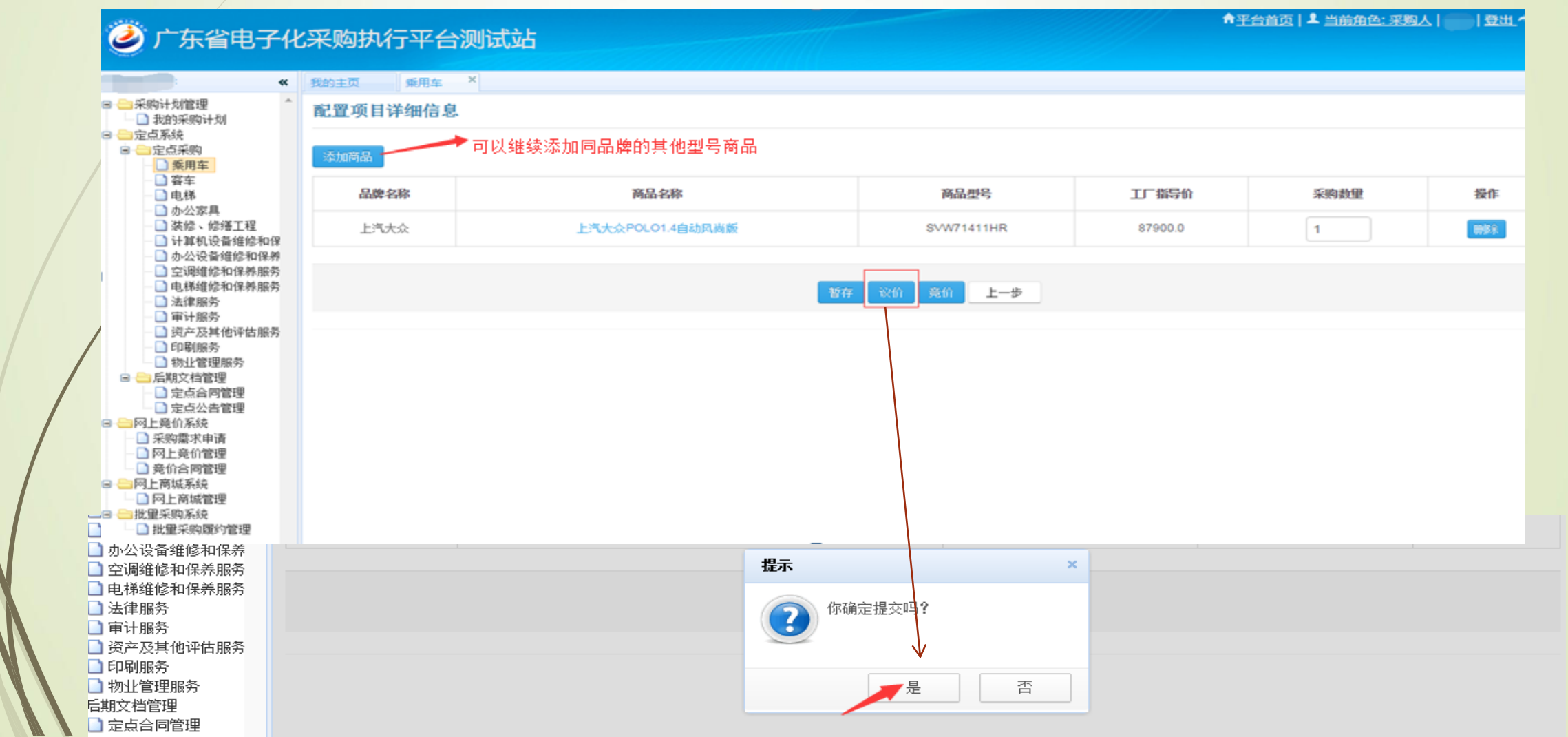

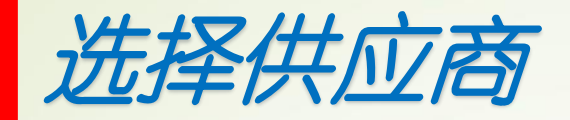

## 供应商的选择:只能选择一家供应商进行议价。

| 注页 原用车<br>每日 10 23       | ×                                                    |                                                                          |                                                                                                    |                                                                                                    |                                                                                      |
|--------------------------|------------------------------------------------------|--------------------------------------------------------------------------|----------------------------------------------------------------------------------------------------|----------------------------------------------------------------------------------------------------|--------------------------------------------------------------------------------------|
| रेज मिन होत होत          |                                                      |                                                                          |                                                                                                    |                                                                                                    |                                                                                      |
| 开状型间                     |                                                      |                                                                          |                                                                                                    |                                                                                                    |                                                                                      |
| 供应商:<br>勝区域: 广州市<br>査询 3 | <b>部</b> 总共:3条                                       |                                                                          |                                                                                                    |                                                                                                    |                                                                                      |
| 其应商名称为红色字体的              | 表示采购人与该供应商之前有过该                                      | 10                                                                       |                                                                                                    |                                                                                                    |                                                                                      |
| 操作 序号                    |                                                      | 供应商名称                                                                    | ų                                                                                                    | 际人                                                                                                    | 联系方式                                                                                 |
| 1                        | r                                                    | 上联汽车销售服务有限公司                                                             |                                                                                                    | 1                                                                                                    | 13925                                                                                |
| 0 2                      | 7                                                    | 》达汽车贸易有限公司                                                               | 3                                                                                                    | 利丹                                                                                                    | 1367 '71                                                                             |
| 0 3                      | <b>г</b> #                                           | 《车销售服务有限公司                                                               |                                                                                                    | ж                                                                                                    | 13392                                                                                |
|                          |                                                      | 援交 上一步 透回                                                                |                                                                                                    |                                                                                                    |                                                                                      |
|                          | 中レベニニ (中) 単広商: 券区域: 广州市 査測 金 後の高名称/灯色字体的 投作 序号 1 2 3 | 中レベニエ (内) 単応商: 売回 全部 总共:3条 協商名称方紅色字体的表示采购人与该供应商之前有过る 費作 序号 1 「 2 「 3 「・外 | 中レベニメリ         単应商:         方区域: 广州市         室道       全部         夏道       全部         息井: 3条         協商名称大红色字体的表示采购人与该供应商之兼有过议价         資       1         〇       1         〇       3         广州<工業汽车销售服务有限公司 | 中レマムエはす         供应商:         旁区域:       广州市         査留       金部         应商名称:       加         少       1         「< | 中レビユにはす         単広商:         赤 ご 沙井: 3茶         ************************************ |

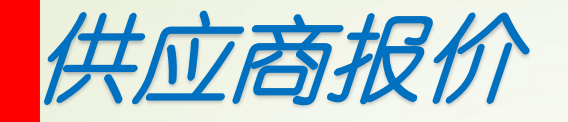

项目发起后,系统会发出邀请短信给被邀请供应商,被邀请供应商应在项目发起后24小时内进行报价。

在议价过程中, 被邀请的供应商可以拒绝邀请, 采购单位可以重新选择其他供应商进行议价。

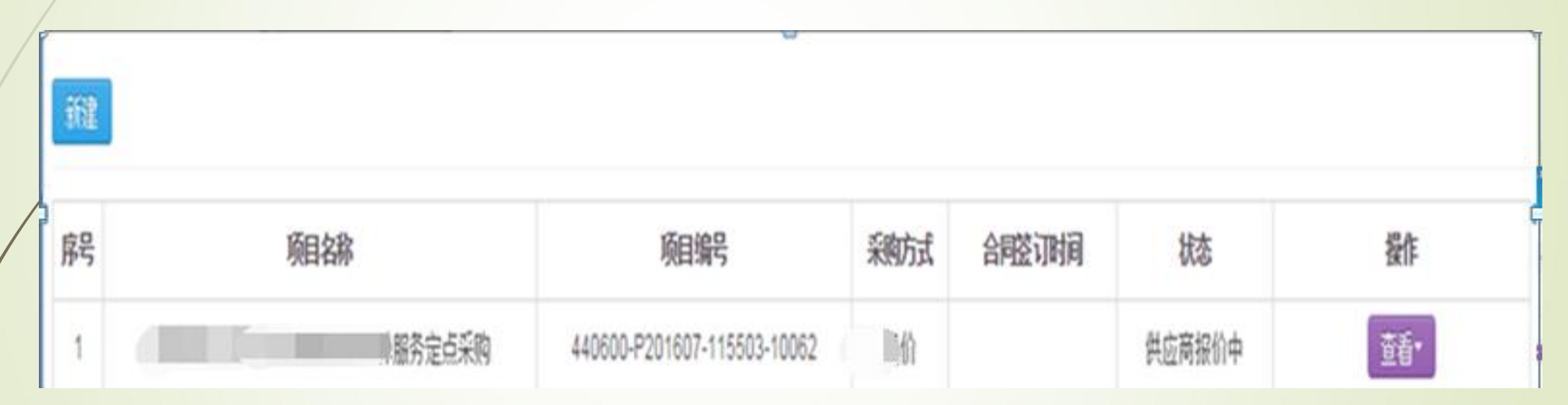

## 供应商报价后,采购人确认报价结果

| 广东省电子保                                                                                                    | 化采购执         | 行平台                            |                           |        |           | 不限<br>项目信息填写中<br>邀请确认中<br>供应商退回邀请<br>竞价公告发布中<br>邀请响应中<br>供应商报价中 | 登出♪  |
|----------------------------------------------------------------------------------------------------|--------------|--------------------------------|---------------------------|--------|-----------|-----------------------------------------------------------------|------|
| 达学 <b>《</b>                                                                                                    | 我的主页         | 待力事项 ×                         |                           |        |           | 竞价成交公告发<br>音价失败公告发                                              | 布中   |
| <ul> <li>←→ 采购计划管理</li> <li>→ 我的采购计划</li> <li>→ 定点系统</li> <li>→ 定点系统</li> <li>→ 定点采购</li> <li>→ □ 定点采购</li> <li>→ □ 乘用车</li> <li>→ □ 客车</li> <li>→ □ 电梯</li> </ul> | 项目名称<br>定点类型 | : 项目名称 项目编号: 项<br>: 不限 💌 查询 全部 | 页目编号                      | 采购人确认中 |           | 等待采购单位确认<br>项目成功<br>项目失败                                        |      |
| <ul> <li>□ 办公家具</li> <li>□ 法修、修缮工程</li> </ul>                                                                                                    | 序号           | 项目名称                           | 项目编号                      | 采购方式   | 定点类型      | 状态                                                              | 操作   |
| <ul> <li>□ 计算机设备维修和保</li> <li>□ 办公设备维修和保养</li> <li>□ 空调维修和保养服务</li> </ul>                                                                                          | 1            | 范大学乘用车(轿车)定点采购                 | 440000-156004-201703-0914 | 议价     | 乘用车(轿车)定点 | 采购人确认中                                                          | 报价确认 |
| <ul> <li>□ 电梯维修和保养服务</li> <li>□ 法律服务</li> </ul>                                                                                                    | 2            | 大学电梯定点采购                       | 440000-156004-201703-0942 | 议价     | 电梯定点      | 采购人确认中                                                          | 报价确认 |
| <ul> <li>□ 审计服务</li> <li>□ 资产及其他评估服务</li> <li>□ 印刷服务</li> </ul>                                                                                                    |              |                                |                           |        |           |                                                                 |      |

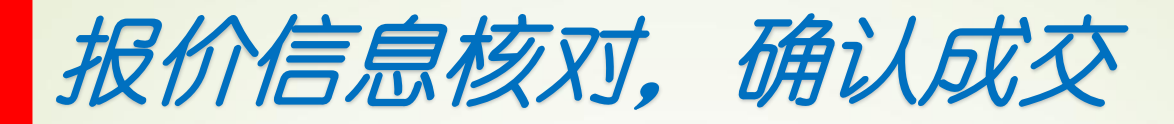

#### 》 广东省电子化采购执行平台

▲平台首页 | ▲ 当前角色: 采购人 ' '登出 ~

| 采购计划管理<br>】我的采购计划<br>定点系统<br>一定点采购                                                                                                    |                              | • 交货抽占:                                                                    | 广东-广州市-海硅区118                                                                |                                                                                                    |                                   |             |          |                            |  |  |  |  |
|----------------------------------------------------------------------------------------------------|------------------------------|----------------------------------------------------------------------------|------------------------------------------------------------------------------|----------------------------------------------------------------------------------------------------|-----------------------------------|-------------|----------|----------------------------|--|--|--|--|
| <ul> <li>我的采购计划</li> <li>定点系统</li> <li>定点采购</li> <li>棄用车</li> <li>畜车</li> <li>电梯</li> <li>办公家具</li> <li>装修、総缮工程</li> </ul>                                                                                                    |                              | *女孫翻•                                                                      | 今回生效之日紀10个日历于(                                                               | b                                                                                                    |                                   | • 66-0010-  | • 12个日   |                            |  |  |  |  |
|                                                                                                    |                              | •最意思价(示)•                                                                  | X 8 000 00                                                                   |                                                                                                    |                                   | AN (45.50 - | 14171    |                            |  |  |  |  |
|                                                                                                    |                              | * 古付方式・                                                                    | \$P\$(\$\$\$\$\$\$\$<br>\$P\$(\$\$\$\$\$\$\$\$\$\$\$\$\$\$\$\$\$\$\$\$\$\$\$ | 1的正式发展后,8                                                                                                    | 田方左らへ下作日内向フ方支付会                   | 部级数。        |          |                            |  |  |  |  |
|                                                                                                    | 其他要求:                        |                                                                            |                                                                              |                                                                                                    |                                   |             |          |                            |  |  |  |  |
| 装修、修缮工程<br>计算机设备维修和保                                                                                                    | 项目明经                         | 项目明细                                                                       |                                                                              |                                                                                                    |                                   |             |          |                            |  |  |  |  |
| <ul> <li>办公设备维缪和保养服务</li> <li>空调维修和保养服务</li> <li>电梯维修和保养服务</li> <li>法律服务</li> <li>演产及其他评估服务</li> <li>资产及其他评估服务</li> <li>资产及其他评估服务</li> <li>第1</li> <li>第2</li> <li>第4</li> <li>第5</li> <li>第4</li> <li>第5</li> <li>第5</li> <li>第5</li> <li>第6</li> <li>第6</li> <li>第6</li> <li>第6</li> <li>第6</li> <li>第6</li> <li>第6</li> <li>第6</li> <li>第6</li> <li>第6</li> <li>第6</li> <li>第6</li> <li>第6</li> <li>第6</li> <li>第6</li> <li>第6</li> <li>第6</li> <li>第7</li> <li>第6</li> <li>第7</li> <li>第6</li> <li>第6</li> <li>第6</li> <li>第7</li> <li>第6</li> <li>第7</li> <li>第6</li> <li>第7</li> <li>第8</li> <li>第8</li> <li>第9</li> <li>第9</li> <li>第9</li> <li>第9</li> <li>第9</li> <li>第9</li> <li>第9</li> <li>第9</li> <li>第9</li> <li>第9</li> <li>第9</li> <li>第9</li> <li>第9</li> <li>第1</li> <li>第1</li> <li>第1</li> <li>第1</li> <li>第1</li> <li>第1</li> <li>第1</li> <li>第1</li> <li>第1</li> <li>第1</li> <li>第2</li> <li>第3</li> <li>第4</li> <li>第4</li> <li>第4</li> <li>第5</li> <li>第5</li> <li>第5</li> <li>第5</li> <li>第5</li> <li>第5</li> <li>第5</li> <li>第5</li> <li>第5</li> <li>第5</li> <li>第5</li> <li>第5</li> <li>第5</li> <li>第5</li> <li>第5</li> <li>第5</li> <li>第5</li> <li>第6</li> <li>第6</li> <li>第6</li> <li>第6</li> <li>第7</li> <li>第7</li> <li>第8</li> <li>第8</li> <li>第8</li> <li>第8</li> <li>第8</li> <li>第9</li> <li>第8</li> <li>第9</li> <li>第9</li> <li>第9</li> <li>第9</li> <li>第9</li> <li>第9</li> <li>第9</li> <li>第9</li> <li>第9</li> <li>第9</li> <li>第9</li> <li>第9</li> <li>第9</li> <li>第9</li> <li>第9</li> <li>第9</li> <li>第9</li> <li>第9</li> <li>第9</li> <li>第9</li> <li>第9</li> <li>第9</li></ul> | 品牌名称                         | 商品名利                                                                       | 8 商品型号                                                                       | 采购数量                                                                                                    | 车身价 (元/奇)                         | 购置疫(元/有)    | 上牌畫 (元筍) | 改装费 (元-辆)                  |  |  |  |  |
|                                                                                                    | 上汽大众                         | 上汽大众 上汽大众POLO1.4自动风尚崩                                                      |                                                                              | 1                                                                                                    | 100.0                             | 0.0         | 0.0      | 0.0                        |  |  |  |  |
|                                                                                                    | 参考预算(                        | 参考预算(元): 1*100+1*0+1*0=100.00 议价                                           |                                                                              |                                                                                                    |                                   |             |          |                            |  |  |  |  |
|                                                                                                    | 注参考预<br>成交供》<br>成交供》<br>采购人引 | ■ <del>系购数量 车身价+</del><br><b>立商 广东广物」</b><br>立商报价(元): 100<br>頁算金額(元): 8000 | 采购数量"购置税+采购数量"上     二联汽车销售服务有预<br>1.00     1.0     不满意供应商的报价,                | <b>廣→采购設量で</b><br>全<br>一<br>一<br>二<br>二<br>二<br>二<br>二<br>二<br>二<br>一<br>一<br>一<br>一<br>一<br>一<br>一<br>一<br>一<br>一<br>一<br>一<br>一 | ັ <b>業奏</b><br>前的报价<br>进行再一次的报价或中 | ■止议价 ■      | * 遐回理由:  | 不满意供应商报价,再<br>次议价,需要写明退回理由 |  |  |  |  |

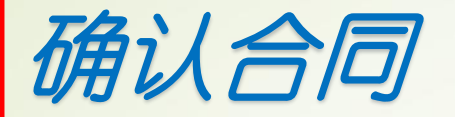

## 采购单位确认报价后,点击【确认合同】,进入合同页面,可以查看合同信息及录入甲方联 系方式,确认合同无误后,点击【确认】,项目议价完成

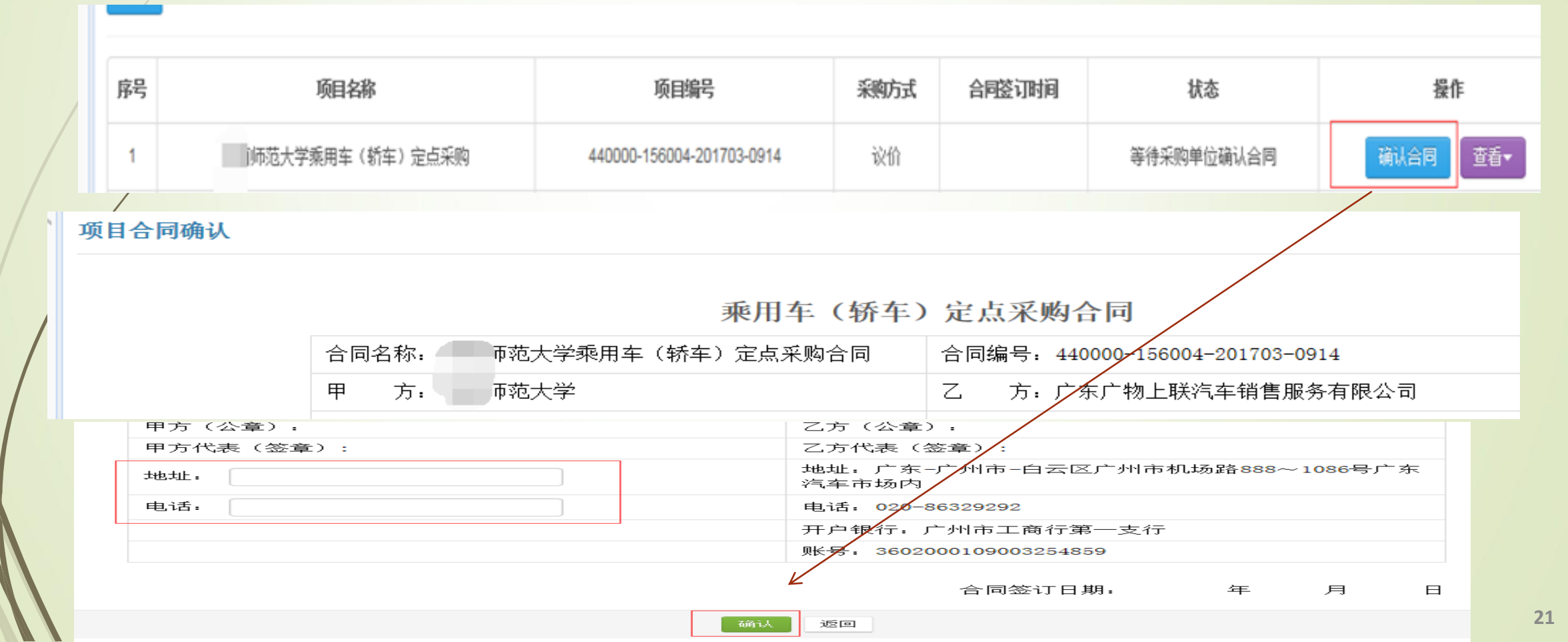

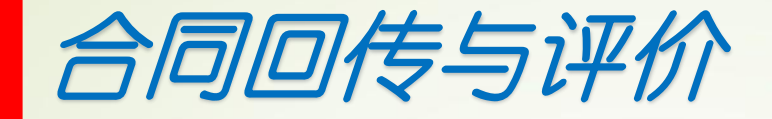

#### 进入合同备案,点击合同回传,对结果的评价

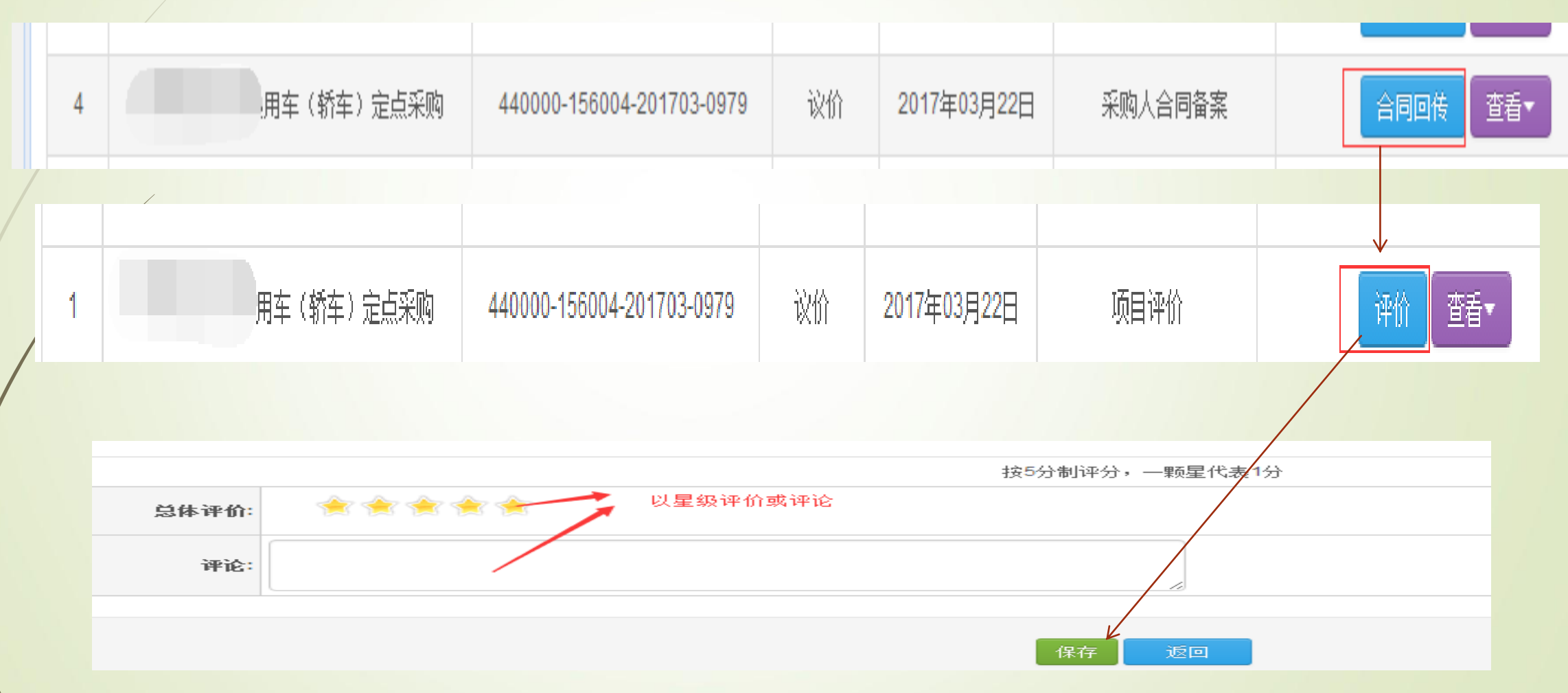

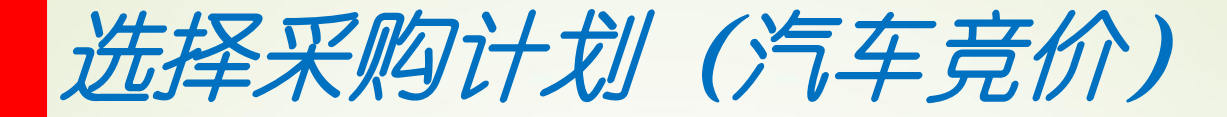

#### 采购单位登陆系统后,在待办中选择可要用的定点采购计划,点击"下一步"。

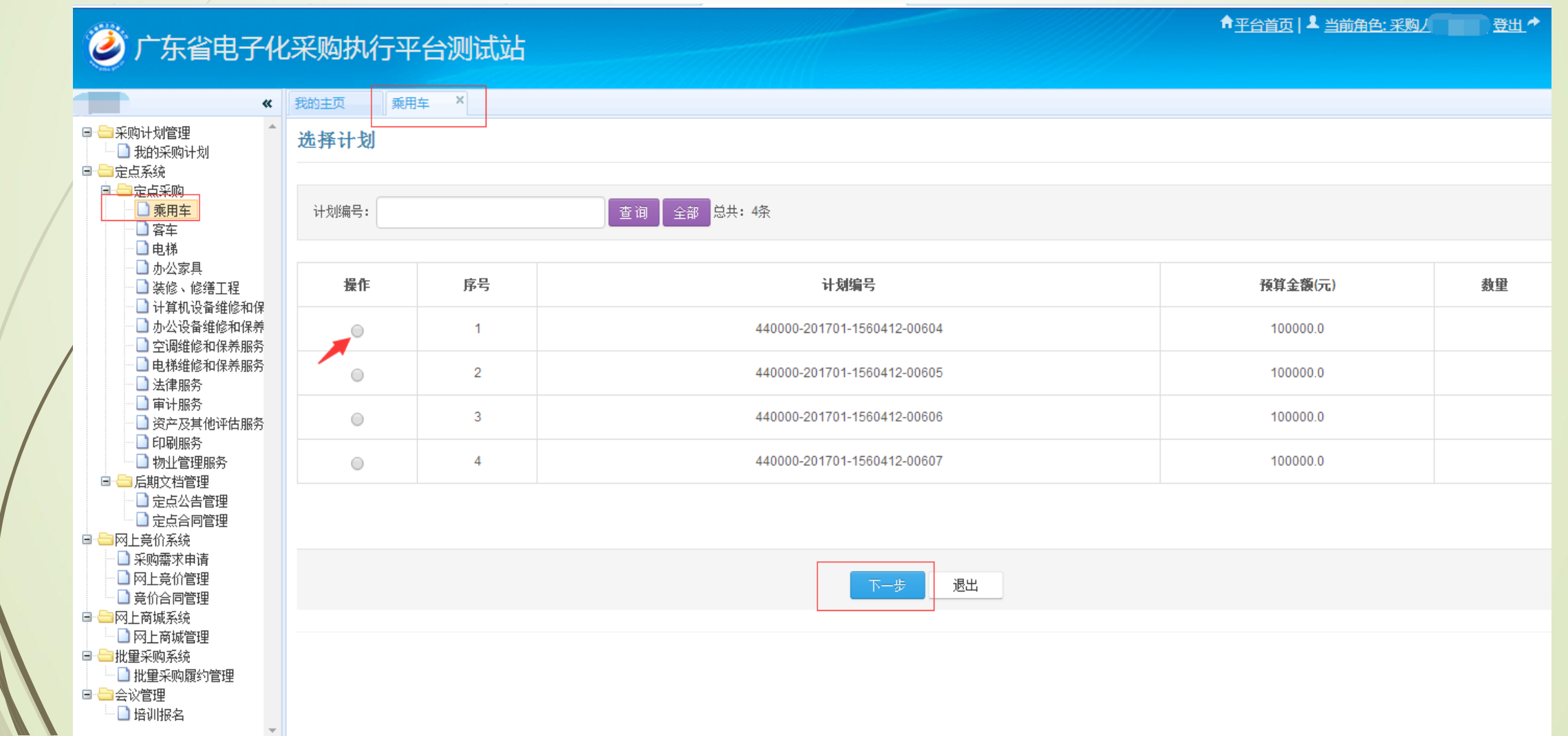

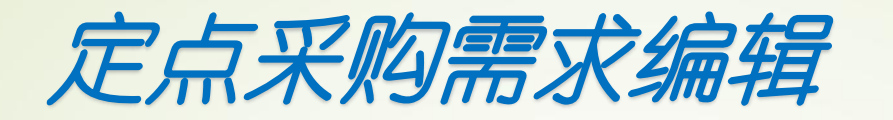

### 填写采购需求,\*号必填。

| 🥝 广东省电子化                                                                                                    | 公采购执行平台测试 | 式站                                                           |                |              | <b>◆</b> 平台前页 ▲;                        | 当前角色: 采购人,,登出 |
|----------------------------------------------------------------------------------------------------|-----------|--------------------------------------------------------------|----------------|--------------|-----------------------------------------|---------------|
| *****                                                                                                    | 我的主页      |                                                              |                |              |                                         |               |
| □ 采购计划管理<br>□ 我的采购计划                                                                                                    | 定点采购需求编辑  |                                                              |                |              |                                         |               |
| <ul> <li>□ 定点系统</li> <li>□ 定点系统</li> <li>□ 素用车</li> </ul>                                                                                                    | *项目名称:    | 师范大学乘用车(轿车)定点                                                |                | *项目编号:       | 440000-201701-1560412-00604             | 1             |
| -<br>-<br>-<br>-<br>-<br>-<br>-<br>-<br>-<br>-                                                                                                    | •采购人:     | 币范大学                                                         |                | •联系人:        |                                         |               |
| <ul> <li>         ・・・・・・・・・・・・・・・・・・・・・・・・・・・・・</li></ul>                                                                                                    | * 办公电话:   | 020-1111111                                                  |                | 手机:          |                                         |               |
| 」<br>□<br>□<br>□<br>□<br>□<br>□<br>□<br>□<br>□<br>□<br>□<br>□<br>□                                                                                                    | 传真:       |                                                              |                | 振价开始时间:      | 2017-03-27 09:00<br>备注:该时间值只在采购方式为差价时有5 | ]<br>*        |
| <ul> <li>□ 法律服务</li> <li>□ 审计服务</li> </ul>                                                                                                    | •交质地点:    | 「广东省 ▼ 「广州市 ▼                                                | 天河区 • 118      |              | 服务区域广州市                                 |               |
| <ul> <li>一 資产及其他评估服务</li> <li>一 印刷服务</li> </ul>                                                                                                    | · 交质期:    | 合同生效之日起 10 个日历天内                                             |                | • 晒保期:       | 12 个月                                   |               |
| <ul> <li>         · · · · · · · · · · · · · · ·</li></ul>                                                                                                    | 最高限价(元):  | ¥ 100,000.00                                                 |                |              |                                         |               |
| - C 定点公告管理<br>C 完占合同管理                                                                                                    |           | ⑦ 方式1: 验收合格且甲方收到乙方开具的;                                       | 正式发票后,甲方在5个工作日 | 内向乙方支付全部货款。  |                                         |               |
| <ul> <li>□ 同上発位系统</li> <li>□ 系购需求申请</li> <li>□ 同上発伯管理</li> </ul>                                                                                                    | *支付方式:    | <ul> <li>方式2: 合同签订后</li> <li>今工作日甲方</li> <li>%余款;</li> </ul> | 5支付合同总额的       | %作为合同预付款;车辆站 | 3收合格并办理完牌证交付使用后5个工作                     | 3内,甲方支付       |
| ● 容本<br>● 电梯<br>● の小公家具<br>● 小公家県<br>● 小公家は値能和保存<br>● 小公路省値能和保存<br>● つけ客公路省値能和保存<br>● つけ客が設置す価格和保存<br>● つけ客が<br>● つけ客が<br>● つけ客が<br>● つける<br>● 一日刷服务<br>● 一日刷服务<br>● 同間服务<br>● 同間服务<br>● 同間服务<br>■ 一定点台圖管理<br>■ 二定点の告管理<br>■ 二定点の合同管理<br>■ 二定点の「系统 | 其他要求:     |                                                              |                |              |                                         |               |
| <ul> <li>□ 网上竞价管理</li> <li>□ 合介合同管理</li> <li>□ 一 网上商城系统</li> <li>□ 网上商城管理</li> </ul>                                                                                                    |           | 主: 不得提出与采购需求无关的其它需求                                          |                |              |                                         |               |
| □ □ 批量采购系统<br>□ 批量采购履约管理                                                                                                    |           |                                                              | <b>下─</b> 毋 上  | _步           |                                         |               |

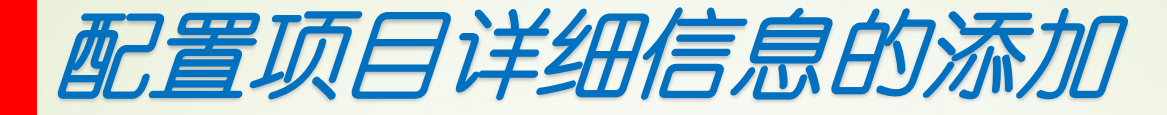

#### | 骨平台首页 | ➡ 当前角色:采购人 广东省电子化采购执行平台测试站 ۲ 《 我的主页 乘用车 × 🛛 📥 采购计划管理 配置项目详细信息 我的采购计划 🖻 🗁 定点系统 😑 🔤 定点采购 添加商品 素用车 如需要修改,点击"上一步"返回 富车 • 电梯 办公家具 上一步 送修、修缮工程 计算机设备维修和保 办公设备维修和保养 空调维修和保养服务 电梯维修和保养服务 法律服务 审计服务 资产及其他评估服务 物业管理服务 E期文档管理 定点公告管理 定点合同管理 🖻 🔤 网上竟价系统 - 🎦 采购雲求申请 - 网上竟价管理 - 🗋 竞价合同管理 😑 🗁 网上商城系统 □ 网上商城管理 🖻 🗁 批量采购系统 批量采购履约管理 😑 🗁 会议管理 - □ 培训报名

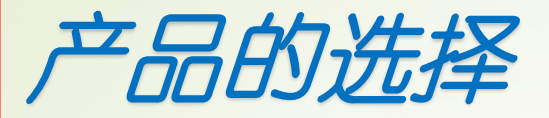

## 产品的选择:在商品列表里可以直接选择产品或根据输入需求查找匹配的型号, 选择后,导入商品,进入下一步操作。

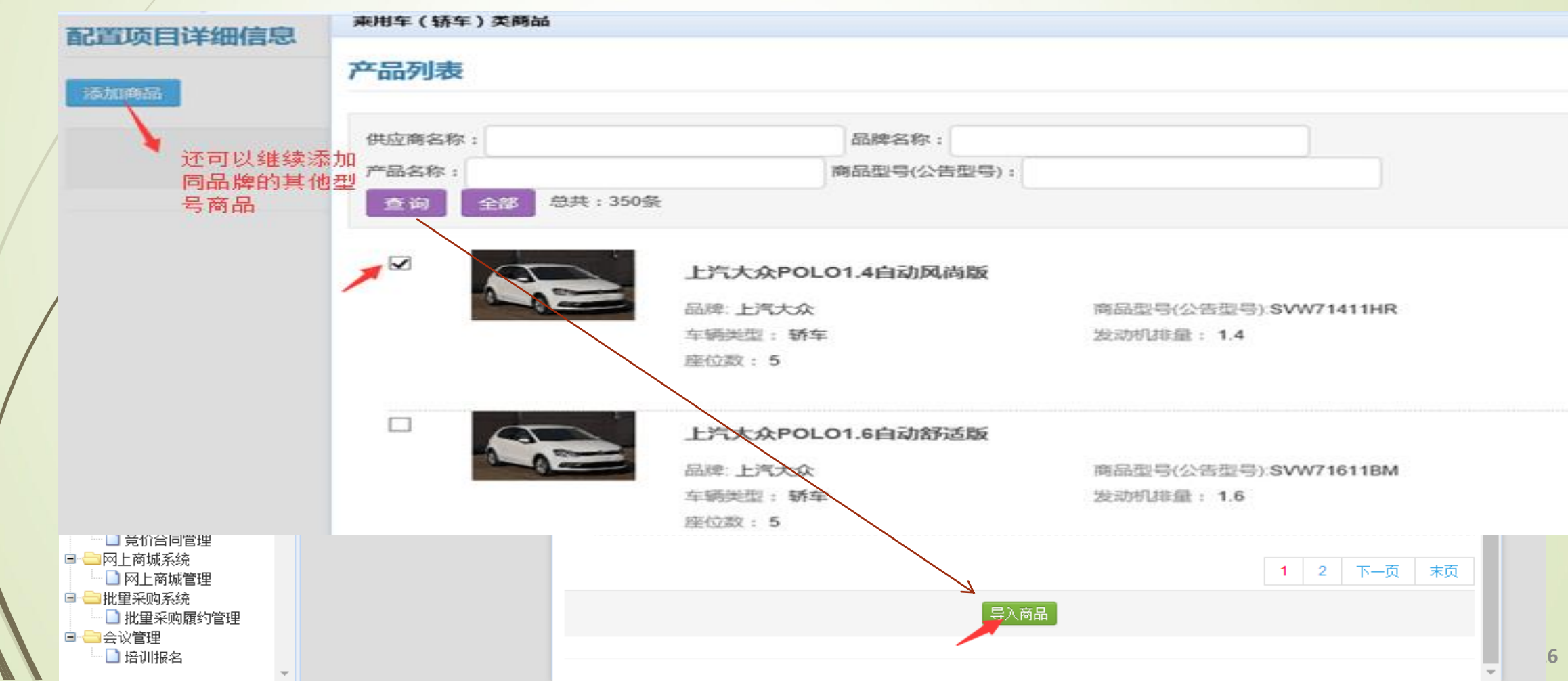

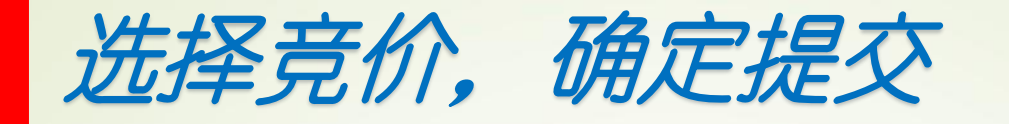

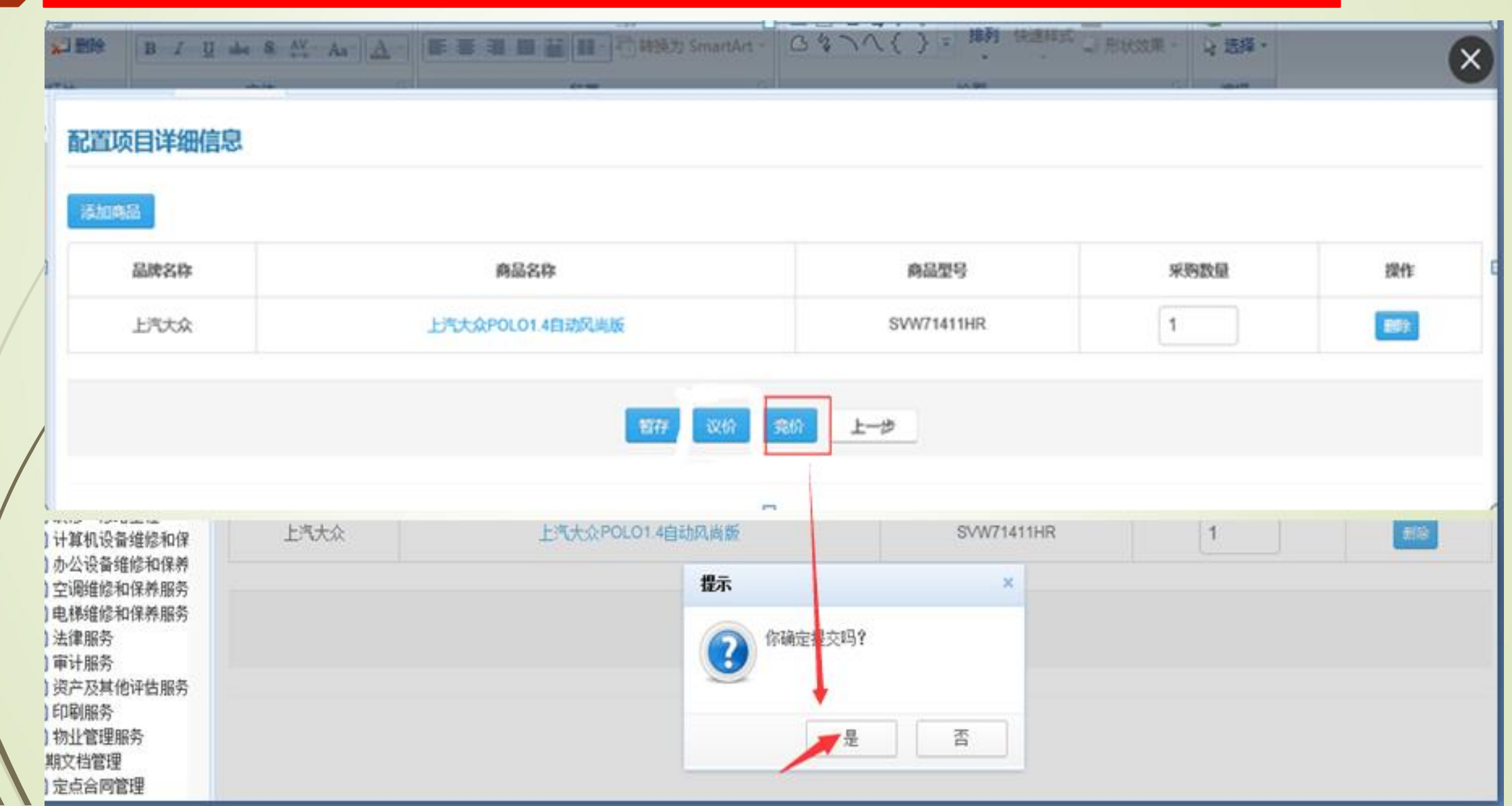

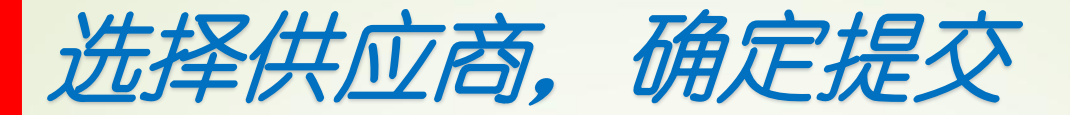

选择竞价方式后,在满足要求的供应商库中邀请1-2家供应商参与竞价,系统在匹配条件的供应商中随机挑选2家供应商参与竞价(车辆是同品牌之间的竞争,如该品牌在投标时没有 推荐足够的供应商,则无法发起竞价)竞价公布时间为3个工作日,第4个工作日上午9点-12点进行报价。

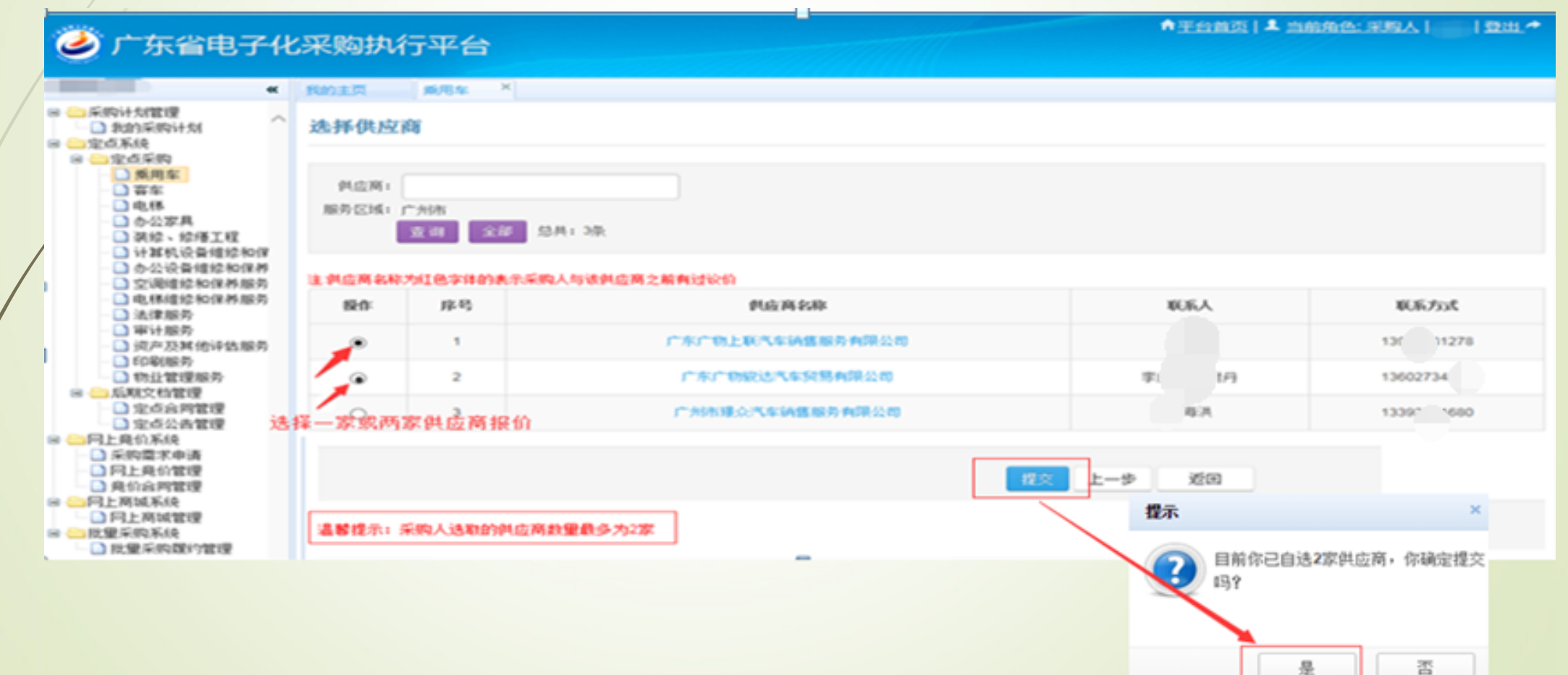

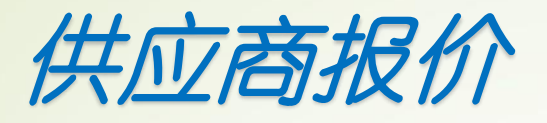

项目发起后,系统会发出邀请短信给被邀请的供应商,邀请供应商必须在24小时内确认是否 参与,系统判定如果在公告时间内有足够3家供应商确认参与的,项目正常执行。如果不足3 家供应商,则在公告时间内继续抽取,若3个工作日没无满足数量的供应商参与,则项目失败 ,采购计划退回,采购单位可以重新发起。 竞价结果以报价最低的供应商中标。

| 龖 |        |                             |      |       |        |     |
|---|--------|-----------------------------|------|-------|--------|-----|
| 房 | 项目名称   | 项目编号                        | 采购方式 | 合醛订时间 | 썂      | 操作  |
| 1 | 服务定点采购 | 440600-P201607-115503-10062 | 竞价   |       | 供应商报价中 | 查看* |

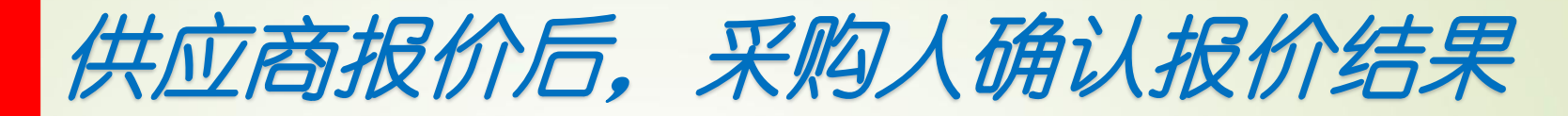

|   | 我的主页                                                                             | ī 乘用车 ×                 |                               |       |        |            |           |  |  |
|---|----------------------------------------------------------------------------------|-------------------------|-------------------------------|-------|--------|------------|-----------|--|--|
|   |                                                                                  |                         |                               |       |        |            |           |  |  |
|   | 项目                                                                               | <b>名称:</b> 项目名称         | 号: 项目编号                       | 状态: 💈 | 不限     | ▼ 查询 全部 总: | 共: 19条    |  |  |
| / | 新建                                                                               |                         |                               |       |        |            |           |  |  |
|   | 注意没有服务期限的在采购人点击合同回传后一个月必须做评价,超过一个月系统自动默认为好评,有服务期限的在期限截止后一个月内必须做评价,超过一个月系统自动默认为好评 |                         |                               |       |        |            |           |  |  |
|   | 序号                                                                               | 项目名称                    | 项目编号                          | 采购方式  | 合同确认时间 | 状态         | 操作        |  |  |
|   | 1                                                                                | 采购人体验版-10001乘用车(轿车)定点采购 | 440100-gdty10001-201703-10351 | 竞价    |        | 采购人确认中     | 报价确认  查看▼ |  |  |

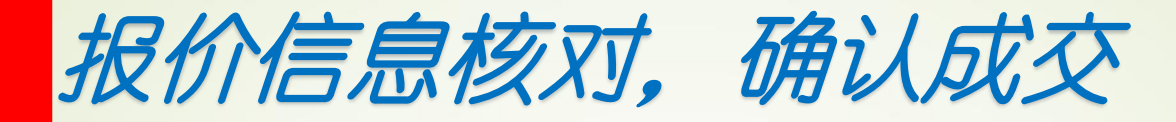

#### 🥝 广东省电子化采购执行平台测试站

| *                                                                                      | 我的主页   | 乘用车 ×                       |                                         |            |      |           |                           |          |           |           |
|----------------------------------------------------------------------------------------|--------|-----------------------------|-----------------------------------------|------------|------|-----------|---------------------------|----------|-----------|-----------|
| <ul> <li>□ → 采购计划管理</li> <li>→ ■ 我的采购计划</li> <li>□ → 定点系统</li> <li>□ → 定点系統</li> </ul> | 项目基本   | x信息                         |                                         |            |      |           |                           |          |           |           |
|                                                                                        |        | *项目名称:                      | 乘用车(轿车)定点采购                             |            |      | *项目编号:    | 440000-156004-201703-1174 |          |           |           |
| □ 答车                                                                                   |        | * 采购人:                      |                                         |            |      |           | * 联系人:                    |          |           |           |
|                                                                                        |        | * <b>办公电话:</b> 020-62791111 |                                         |            |      |           | 手机:                       |          |           |           |
| □ 装修、修缮工程                                                                              |        | 传真:                         |                                         |            |      |           |                           |          |           |           |
| <ul> <li>一 办公设备维修和保养</li> <li>一 空调维修和保养服务</li> </ul>                                   |        | * 交货地点:                     | 广东-广州市-天河区111                           |            |      |           |                           |          |           |           |
| □ □ □ □ □ □ □ □ □ □ □ □ □ □ □ □ □ □ □                                                  |        | * 交货期:                      | 合同生效之日起10个日历天内                          |            |      | * 质保期:    | <b>24</b> 个月              |          |           |           |
| □ 法律服务                                                                                 |        | *最高限价(元):                   | ¥ 8,000.00                              |            |      |           |                           |          |           |           |
| ○ 资产及其他评估服务 ○ 印刷服务                                                                     |        | *支付方式:                      | 验收合格且甲方收到乙方开具的正式发票后,甲方在5个工作日内向乙方支付全部贷款。 |            |      |           |                           |          |           |           |
| □ 物业管理服务                                                                               |        | 其他要求:                       |                                         |            |      |           |                           |          |           |           |
|                                                                                        |        | *报价开始时间:                    | 2017-03-28                              | 09:00      |      |           | *报价结束时间:                  | 2017-03- | -28 12:00 |           |
| □ 定息公告官理<br>□ ━ ━ 网上竞价系统                                                               | 项目明细   | Ħ                           |                                         |            |      |           |                           |          |           |           |
| <ul> <li>□ 网上竞价管理</li> <li>□ 竞价合同管理</li> </ul>                                         | 品牌名称   | 商品名称                        | 5                                       | 商品型号       | 采购数里 | 车身价 (元/辆) | 购置税(元/辆)                  |          | 上牌费 (元/辆) | 改装费 (元/辆) |
| <ul> <li>□ ○ ○ ○ ○ ○ ○ ○ ○ ○ ○ ○ ○ ○ ○ ○ ○ ○ ○ ○</li></ul>                             | 上汽大众   | 上汽大众POLO1.4                 | 自动风尚版                                   | SVW71411HR | 1    | 2288.0    | 1000.0                    |          | 1000.0    | 0.0       |
| □ ← 批重采购系统                                                                             | 参考预算(元 | <b>c):</b> 1*2288+1*1000    | +1*1000+1*0                             | = 4288.00  |      |           |                           |          |           |           |
| 成交供应商                                                                                  |        |                             |                                         |            |      |           |                           |          |           |           |
|                                                                                        |        |                             |                                         | 🅤 查看供应     | 商的报价 |           |                           |          |           |           |

| 成交供应商报价(元): | 161280.00 | - |
|-------------|-----------|---|
|             |           |   |

采购人预算金额(元): 320000.0

认成交 返回

| 倉平台首页 | 单当前角色:采购人 | □ | 登出 📌

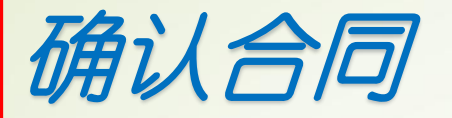

# 采购单位确认报价后,点击【确认合同】,进入合同页面,可以查看合同信息及录入甲方联系方式,确认合同无误后,点击【确认】,项目竞价完成。

项目合同确认

#### 乘用车 (轿车) 定点采购合同

| 合同 | 名称: | • 市范大学乘用车(轿车)定点采购合同 | 合同编号: 440000-156004-201703-0914 |  |  |  |
|----|-----|---------------------|---------------------------------|--|--|--|
| 甲  | 方:  | 币范大学                | 乙 方: 广东广物上联汽车销售服务有限公司           |  |  |  |

| 甲方(公章):   | 乙方(公章):                                  |  |  |
|-----------|------------------------------------------|--|--|
| 甲方代表(签章): | 乙方代表(签章):                                |  |  |
| 地址:       | 地址: 广东-广州市-白云区广州市机场路888~1086号广东<br>汽车市场内 |  |  |
| 电话:       | 电话: 020-86329292                         |  |  |
|           | 开户银行: 广州市工商行第一支行                         |  |  |
|           | 账号: 3602000109003254859                  |  |  |

合同签订日期: 年 月 日

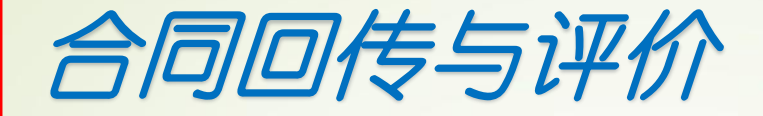

### 确认合同后,进入合同备案,点击合同回传,对结果的评价

|   | -962                                                                             |                      |                           |           |                |          |          |  |  |  |  |
|---|----------------------------------------------------------------------------------|----------------------|---------------------------|-----------|----------------|----------|----------|--|--|--|--|
|   | 注意没有服务期限的在采购人点击合同回传后一个月必须做评价,超过一个月系统自动默认为好评,有服务期限的在期限截止后一个月内必须做评价,超过一个月系统自动默认为好评 |                      |                           |           |                |          |          |  |  |  |  |
|   | 序号                                                                               | 项目名称                 | 项目编号                      | 采购方式      | 合同确认时间         | 状态       | 操作       |  |  |  |  |
|   | 1                                                                                | 电梯定点采购               | 440000-156004-201703-1462 |           | 2017年03月23日    | 采购人合同备案  | 合同回传 查看▼ |  |  |  |  |
|   | 注意没                                                                              | 有服务期限的在采购人点击合同回传后一个月 | 必须做评价,超过一个月系统自动默认为好评,有    | 有服务期限的在期限 | 截止后一个月内必须做评价,最 | <u> </u> |          |  |  |  |  |
| / | 躬                                                                                | 项目名称                 | 项目编号                      | 采购方式      | 合同确认时间         | 状态       | 操作       |  |  |  |  |
|   | 1                                                                                | 电梯定点采购               | 440000-156004-201703-1462 |           | 2017年03月23日    | 项目评价     | 译价 查看▼   |  |  |  |  |
|   |                                                                                  | 按5分制评分,一颗星代表1分       |                           |           |                |          |          |  |  |  |  |
|   | 急体评价: 全全全全全 以星级评价或评论                                                             |                      |                           |           |                |          |          |  |  |  |  |
|   |                                                                                  | ifiè:                |                           |           |                |          |          |  |  |  |  |
|   |                                                                                  | 保存 返回                |                           |           |                |          |          |  |  |  |  |